June 30,2020 11:05 pm

Home GAZT

E-Services Lav

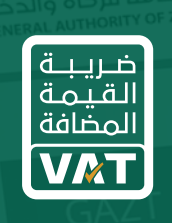

الهيئة العامة للزكاة والدخل General Authority of Zakat & Tax

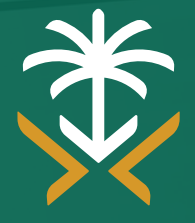

الدليل الإرشادي لتقديم إقرار ضريبة القيمة المضافة

> تاريخ آخر تحديث لهذا المستند

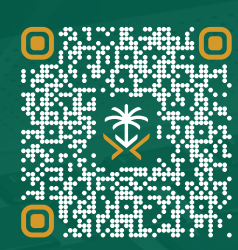

امسح هذا الكود للاطّلاع على آخر تحديث لهذا المستند وكافة المستندات المنشورة أو تفضل بزيارة الموقع الإلكتروني

🕲 19993 🛛 @ GAZT\_KSA

gazt.gov.sa

# تعديل نسبة ضريبة القيمة المضافة الأساسية إلى 15% ابتداء من 2020/07/01

منذ تطبيق ضريبة القيمة المضافة في المملكة العربية السعودية في يناير 2018، كانت النسبة الأساسية المطبقة على جميع التوريدات الخاضعة للضريبة في المملكة والاستيراد هي 5%. وتم تعديل النسبة الأساسية لضريبة القيمة المضافة لتصبح 15% اعتباراً من 1 يوليو 2020 ("نسبة ضريبة القيمة المضافة المعدلة").

تم إصدار الأحكام الانتقالية لتوضيح نسبة ضريبة القيمة المضافة التي سيتم تطبيقها على التوريدات المستمرة التي تمتد إلى ما بعد تاريخ 1 يوليو 2020، وكذلك بالنسبة لبعض التوريدات التي تم إصدار الفواتير أو إبرام العقود لها قبل 11 مايو 2020. تمت مناقشة وشرح هذه الأحكام الانتقالية والتفاصيل الإضافية المتعلقة بتعديل نسبة ضريبة القيمة المضافة بما في ذلك الإرشادات الخاصة بأنواع معينة من التوريدات ضمن الدليل الإرشادي للأشخاص الخاضعين للضريبة والخاص بتعديل نسبة مريبة والخاص بقديل نسبة مريبة القيمة المصافة المصافة الأسرما الذري

تم إصدار هذا الدليل الإرشادي قبل البدء بالعمل بنسبة ضريبة القيمة المضافة المعدلة (15%)، حيث يستند محتواه على تطبيق ضريبة القيمة المضافة بالنسبة الأساسية 5% والمعمول بها وقت إصداره. يتم تفسير أية إشارة إلى نسبة ضريبة القيمة المضافة 5% في هذا الدليل الإرشادي على أنها 15% عند تطبيقها على أية توريدات أو واردات تتم في أو بعد 1 يوليو 2020، وذلك وفقاً للأحكام الانتقالية. كما يتم تفسير الأمثلة العملية أو طرق احتساب الضريبة المذكورة في هذا الدليل والتي تتضمن نسبة ضريبة القيمة المضافة 5% كما لو كانت نسبة الضريبة المطبقة 15% وذلك على جميع التوريدات أو الواردات التي تتم في أو بعد 1 يوليو 2020، وذلك وفقاً للأحكام الانتقالية.

تعتبر أية إشارة إلى نظام ضريبة القيمة المضافة أو لائحته التنفيذية ضمن هذا الدليل بأنها صحيحة ونافذة في التاريخ الأصلي لإصدار الدليل.

## المحتويات

- **1. أساسيات تقديم نموذج الإقرار الضريبي** متى ينبغي على المكلف التقدّم بالإقرار الضريبي؟ كيف يمكن أن يتقدم المكلف بالإقرار الضريبي؟
  - 2. دليل توضيحي للخطوات

# 1. **أساسيات تقديم نموذج الإقرار الضريبي**

متى ينبغي على المكلف التقدم بالإقرار الضريبي؟

يحدد حجم التوريدات السنوية الخاضعة للضريبة بالنسبة للمكلفين الوقت الذي ينبغي عليهم فيه البدء بتقديم إقراراتهم والمدة الزمنية المحددة لتقديم هذه الإقرارات

• التوريدات السنوية الخاضعة للضريبة

| أكثر من 40 مليون<br>ريال سعودي | بين 1 مليون إلى<br>40 مليون ريال سعودي | بين 375 ألف إلى<br>1 مليون ريال سعودي | بين 187.5 ألف إلى<br>375 ألف ريال سعودي | أقل من 187.5 ألف<br>ريال سعودي                                                     |                                                        |
|--------------------------------|----------------------------------------|---------------------------------------|-----------------------------------------|------------------------------------------------------------------------------------|--------------------------------------------------------|
| شهرياً                         | على أساس ربعي                          | على أساس ربعي                         | على أساس ربعي                           | على أساس ربعي                                                                      | المدة الزمنية<br>المحددة لتقديم<br>الإقرار الضريبي     |
| يناير 2018                     | يناير - مارس 2018                      | يناير - مارس 2019                     | يناير - مارس 2019                       | يناير - مارس 2019                                                                  | الفترة الإلزامية<br>الأولى لتقديم الإقرار<br>الضريبي 1 |
| 2018 فبراير 2018               | 30 أبريل 2018                          | 30 أبريل 2019                         | 30 أبريل 2019                           | 30 أبريل 2019                                                                      | تاريخ استحقاق تقديم<br>أول إقرار1                      |
| 20 ديسمبر 2017                 | 20 ديسمبر 2017                         | 20 ديسمبر 2018<br>(إلزامي)            | ا ينطبق<br>(طوعي)                       | لا ينطبق                                                                           | الموعد النهائي<br>للتسجيل                              |
|                                |                                        |                                       |                                         | تنطبق فقط عندما تتخطى<br>المشتريات الخاضعة<br>للضريبة مبلغ 187.5 ألف<br>ريال سعودي |                                                        |

(1) إذا اختار المكلفون ذوو التوريدات الخاضعة للضريبة بقيمة أقل من 1 مليون ريال سعودي التسجيل قبل تاريخ 30 ديسمبر 2018، سيتم تغيير المدة الزمنية الإلزامية الأولى لتقديم الإقرار وتاريخ استحقاق الضريبة

## كيف يمكن أن يتقدم المكلف بالإقرار الضريبي؟

يمكن للمكلفين تقديم الإقرار الضريبي عبر الإنترنت خلال الفترات المحددة لهم

| يمكن للمكلفين الوصول إلى نموذج<br>الإقرار الضريبي عبر الإنترنت                                                         | سيكون نموذج الإقرار الضريبي الإلكتروني متوفراً في حساب المكلف في اليوم الأول<br>من كل فترة تقديم للإقرار الضريبي): الوقت الذي تم فيه مزاولة الأنشطة الاقتصادية (التوريدات<br>وعمليات الشراء) 3 شهور للمكلفين من الشركات الصغيرة والمتوسطة، وشهر واحد بالنسبة<br>للمكلفين من الشركات الكبيرة<br>• فترة تقديم الإقرار: المدة الزمنية التي يتم خلالها تقديم الإقرار بالتوريدات وعمليات الشراء من<br>قبل المكلف وفق نموذج الإقرار الضريبي (شهر واحد لجميع المكلفين)                                                                                               |
|----------------------------------------------------------------------------------------------------|----------------------------------------------------------------------------------------------------|
| <b>سيكون أمام المكلفين مدة شهر</b><br>كامل لتقديم الإقرار الضريبي<br>(يعتبر آخر يوم في الشهر بمثابة<br>موعد الاستحقاق) | سيكون أمام المكلفين مدة <b>شهر واحد لتقديم الإقرار الضريبي وتسديد مستحقاتهم</b><br>• <b>في حال حلول آخر يوم في الشهر (تاريخ الاستحقاق)</b> خارج أيام العمل الرسمية، يبقى<br>المكلفون ملزمين بتقديم ضريبة القيمة المضافة وتسديد مستحقاتهم بحلول ذلك اليوم<br>(خلافاً لأنواع الضرائب الأخرى)<br>• وستتلقى الأطراف التي لم تتقدم بالإقرار الضريبي أو لم تسدد مستحقاتها رسائل تذكير في<br>اليوم الأول من موعد التقدم بالإقرار الضريبي، و 7 أيام قبل تاريخ الاستحقاق ويوم بعد انتهاء<br>فترة التقدم بالإقرار الضريبي، و 7 أيام قبل تاريخ الاستحقاق ويوم بعد انتهاء |
| بعد مضي موعد الاستحقاق، يتحمل<br>المكلفون غرامات التأخير في<br>تقديم الإقرارات الضريبية أو تسديد<br>المستحقات          | بعد انقضاء فترة التقدم بالإقرارات الضريبية، سيتم فرض غرامات على المكلفين<br><b>غرامات التأخر في تقديم الإقرارات الضريبية:</b> المكلفون الذين لم يتقدموا بالإقرار الضريبي<br>ضمن موعد الاستحقاق المحدد<br><b>غرامات التأخر في التسديد:</b> المكلفون الذين تخلفوا عن تسديد مستحقاتهم الضريبية بعد<br>موعد الاستحقاق                                                                                                    |

# 2. دليل توضيحي للخطوات

اتسجيل الدخول إلى بوابة الهيئة الإلكترونية

| العليمات عامة           • الله حمل الحلم بولان بريكند بولنديو المسلفة مولا يحدف التكريم به المولة التكريم له مسلفة الوائع و الحدل           • احتذار في الروز بريكند بولك بريكند بولنديو المسلفة مولا يحدف التكريم به مسلفة التكريم المسلفة الوائع و الحدل           • احتذار في الروز بريكند بولك بولك المسلفة من المولا التكريم مع المولد التكريم مع المولد التكريم به مسلفة الحدوث المسلفة مولا التكريم المولد التكريم العرب المولد التكريم مع المولد التكريم المسلفة من المولد التكريم المسلفة من المولد التكريم المولد التكريم الم |                                                                                                    |                                                                        |
|----------------------------------------------------------------------------------------------------|----------------------------------------------------------------------------------------------------|------------------------------------------------------------------------|
| <ul> <li>سوف تتلقى الرمز عبر رسالة نصية على رقم جوالك<br/>المسجل ويستخدم هذا لضمان دخول آمن</li> <li>اضغط على ii «تقديم»</li> </ul>                                                                                                    | ◄ أدخل اسم المستخدم وكلمة المرور المسجلان في<br>الهيئة والمخصصان لضريبة القيمة المضافة ثم اضغط<br>على زر تسجيل الدخول | ◄ افتح الرابط https://GAZT.gov.sa<br>◄ انقر على زر <b>تسجيل الدخول</b> |

انقر على أيقونة تسجيل دخول المكلف/المدقق للانتقال إلى صفحة تسجيل الدخول

الانتقال إلى صفحة الإقرار الضريبي

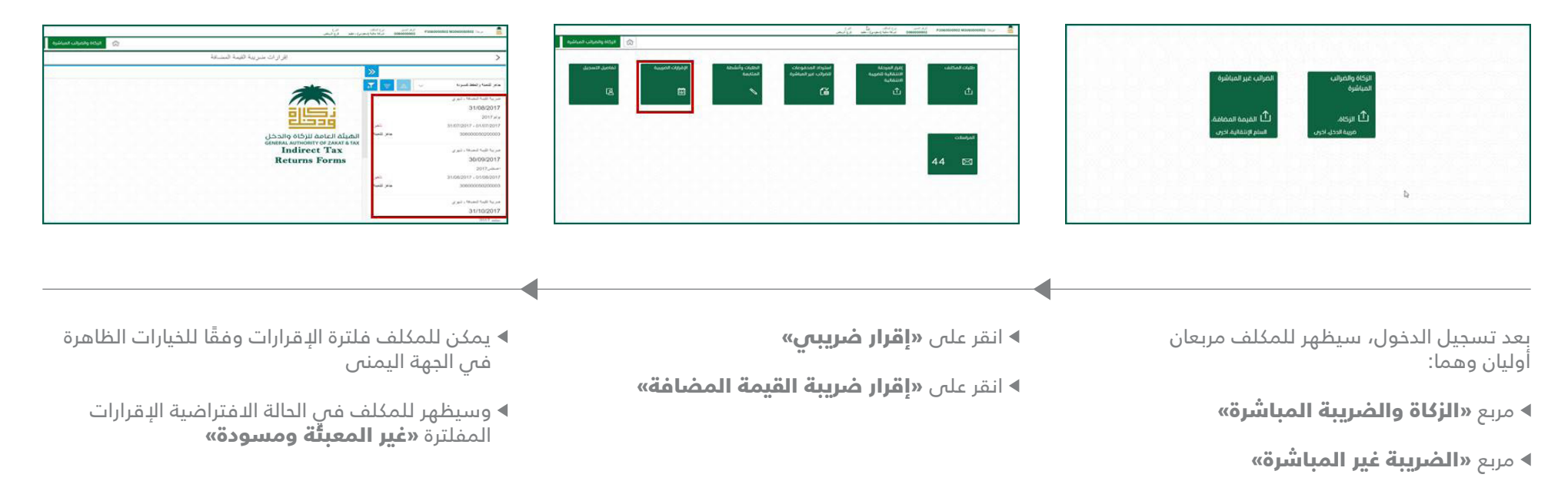

انقر على «الضريبة غير المباشرة»

الصفحة 1 - التعليمات

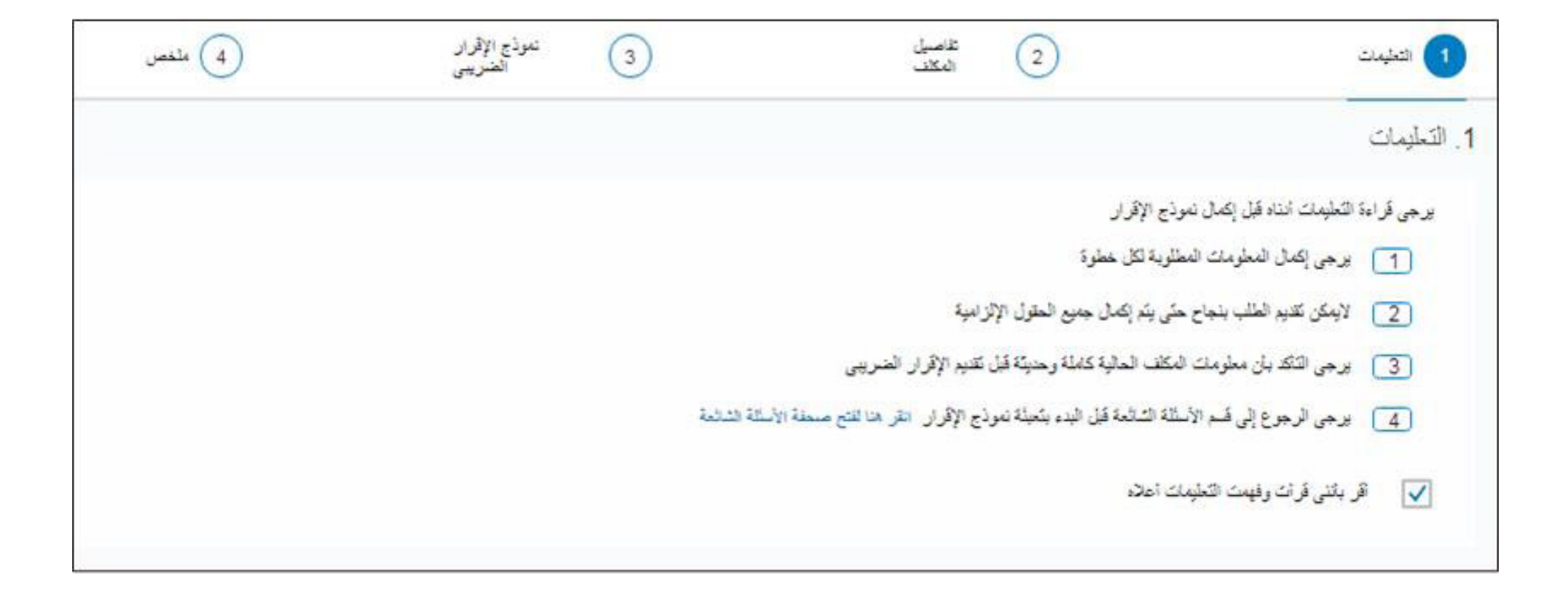

الصفحة 2 - تفاصيل المكلف

| المكلف     |                                    |                              |                 |                       |            |
|------------|------------------------------------|------------------------------|-----------------|-----------------------|------------|
| ار الضريبي |                                    |                              |                 |                       |            |
| ار         | منريبة التينة المضافة ، شيري       | إقرار ضريبة القيد<br>المضافة | - <u>1-14</u>   | اثرقم المرجعي للإقرار |            |
| ريبة       | اغسطس 2017                         | بداية الفترة                 | 2017/08/01      | نهاية الفترة          | 2017/08/31 |
| 215        |                                    |                              |                 |                       |            |
| ذ          | 3060000502                         | رقم المساب<br>المنريبي       | 306000050200003 | رقر الهرية            | 760000502  |
| -          | VAT Company 60502                  |                              |                 |                       |            |
|            | 1 عبناڭ بن يعيي بنر الريض<br>11478 |                              |                 |                       |            |

### الصفحة 3 - نموذج الإقرار الضريبي

| موذج الإقرار المتريبي 4 ملخص     | 1 التعليمات 2 تفاصيل المكلف                                                                          |
|----------------------------------|----------------------------------------------------------------------------------------------------|
| <br>خ (بال) مبلغ شربية القِمة ال | ى<br>شرىية القيدة المضافة على الدييمات:                                                              |
| 44,500.00                        | المبيعات الغاضعة للنسبة الأساسية                                                                     |
| I 30.000.00 II 120.0             | <ul> <li>المبيعات للمواطنين (الخدمات الصحية الخاصة/التعليم الأهلى الخاص/ المسكن الأول)</li> </ul>    |
| 10.000.00                        | <ul> <li>الميبعات المحلية الخاضعة للتسبة الصغرية</li> </ul>                                          |
| 0.00 0.00                        | • (مىلار)ت                                                                                           |
| 0.00 0 300.0                     | - البيبات المغلة                                                                                     |
| 44,500.00 50,000.00 1,650,       | - اجملي لييعك                                                                                        |
|                                  | الضريبة على العشتريات                                                                                |
| 17.500.00 🗊 50,000.00 🖾 400,0    | <ul> <li>- المحتريات العاضعة التسبة الأسانية</li> </ul>                                              |
| 13,500.00 🖾 30,000.00 🖾 300,0    | <ul> <li>الاستيرادات الخاضعة لضريبة القيمة المضافة بالنبية الأساسية والتي تنفع في الجمارك</li> </ul> |
| 50.00- 🖾 1.000.00 🖾 235.0        | <ul> <li>الإستيرادات الخاضعة لضريبة القيمة المضافة التي تُطلق عليها ألية الاحتساب العكسي</li> </ul>  |
| 0.00 0 285.0                     | · المتقريات الخاضعة للندية الصغرية ·                                                                 |
| 0.00 0 200.                      | · المقريت البطاة                                                                                     |
| 30,950.00 81,000.00 1,420,       | - بجملي لمشتريات                                                                                     |
| 13,550.00                        | · بجملي ضربية القيمة المضافة المستحقة عن الفترة الضربيية الحالية                                     |
| 4,999.00                         | · تصحيحات من الفترات السابقة (بين ± 5000.00 ريال)                                                    |
| 0.00                             | · ضريبة القيمة المضافة التي تد ترحيلها من الفترة / الفترات السابقة                                   |
| 18,549.00                        | صافي الضريبة الستحقة (أو المستردة)                                                                   |

#### 6الصفحة 4 - ملخص

11

| ملقمن                                                         | 3 لموذج الإقرار الضريبى                                                   | 2 تقاصيل المكانى                                                    | 1 التويك                                                                |
|---------------------------------------------------------------|---------------------------------------------------------------------------|---------------------------------------------------------------------|-------------------------------------------------------------------------|
|                                                               |                                                                           |                                                                     | ه ملتص                                                                  |
|                                                               |                                                                           |                                                                     | مطومات الاسترداد                                                        |
|                                                               | ريبية اقادمة                                                              | رجد رصيد بصابك، وسيَّد ترحيل الرصيد الخاص بك للقرَّة الض            | تَشْيَر معَوْماتَ تَمُودُج الإقْران الضريبي الخاص بَكَ إلى أنَّه ي      |
| ىن تقدىم                                                      | ىحب على المكلف                                                            | ا تم                                                                | إذا رغيت بطلب إسترداد يرجى اللقر. هذا :                                 |
| یے<br>رقم ہویة<br>م ،                                         | رقم ایبان مرتبط ب<br>sA34400000                                           | 00002407003381                                                      | يرجى نكر رقم الأيبان الجنيد                                             |
| لسخصيه<br>سترداد                                              | السركة/ الهوية الله الله الله الله الله الله الله الل                     | من وضع عائمة على خانة الاختيار وإنخاله أعاثه                        | إذا رغبت بتحويل مبلغ الإسترداد على رقد أيدان مغتلف، يرم                 |
| يله أديه سالت الإنبار، المرجمة.                               | ومات المرجودة بالتلك الفاصية و أو الإنبان، لذا يجب الألك إن التلك الفاص . | اد الدية الديمرية في القطرة 2 "تقاصيل المكانية" لإ تطابق الدة       | ملحقة: لارية متالية على الاية دارية كانت قاميان (                       |
|                                                               |                                                                           |                                                                     | الشريط والأحكاد                                                         |
|                                                               |                                                                           |                                                                     |                                                                         |
|                                                               | كلف دقيقة وصنحيحة وكاملة                                                  | لقيمة المضافة في المملكة وأن المعلومات الواردة على هد علم الما<br>- | <ul> <li>يفترض بان المكلف قد قرء وفيد نظام ولوائح ضربية ا</li> </ul>    |
|                                                               | ينة وتوثيق المعلومات الواردة في هذا الإقرار                               | طلب سجلات مالية أو إدارية للمكلف والمنشات الخاصة بهم لمقار          | <ul> <li>تحافظ الهيئة بحق طلب المعلومات والمصنول عليها أو</li> </ul>    |
| ن المملكة                                                     | لتى قد ينتج عنها فرض غرامات حسب نظاد ولائمة ضريبة الليمة المضافة فر       | لموذج الإقرار هذا و أي إقرارات سابقة لمدة أقصاها 5 سلوات وا         | ۲ تحقظ الهيئة بحق فتح حالة مراجعة التملق من صحة                         |
| 5 زيال سعودي.                                                 | ساري أو يزيد عن 5000.00 ريال سعودي أو يساوي أو يقل عن -000.00             | د، يجب على المكلف تقديم تموذج التحديل إذا كان مبلغ التصحيح ي        | <ul> <li>إذا احتاج المكلف التصحيح على هذا التموذج بعد الثقيا</li> </ul> |
|                                                               |                                                                           |                                                                     | تموذج التعيد                                                            |
| · · · · · · · · · · · · · · · · · · ·                         | 232                                                                       |                                                                     |                                                                         |
| لى أيضًا على علم بالطربات المغلطة الخاصة بالراج مطرمات خاطئة. | المغول بعل، هذا الإقرار أو أتنى مخول للتوقيع بالنيابة عن ذلك الشغمن، وإذ  | علمي دقيقة وصحيحة وكاملة من جميع الجوالب، وأنتى الشخص ا             | 🗹 - أقر بأن المخومات المقمة في هذا الإقرار على حد                       |

12

◙تم تصميم نموذج الإقرار الضريبي بأكبر قدر ممكن من البساطة لضمان سهولة الاستخدام

|                                                                  | هم دید          | 💿 ئودې چېلرز مغربېن | فالم              |                         |
|------------------------------------------------------------------|-----------------|---------------------|-------------------|-------------------------|
| مرية للبنة فصفة طر فيباد:                                        |                 | (Alta data)         | (ilig) dense give | بلع مرية طية مماكا وزكر |
| 🛐 دىيىن ئىلىيا جىيە بالىيا                                       |                 |                     |                   | 0.00                    |
| 🛐 المبيعات للمواطنين (الخدمات الصحية الخاصة/ التعليم الأهلي ال   | م الأهلي الخاص) |                     | E                 |                         |
| 💼 میدد مداحما میز مزرا                                           |                 |                     |                   |                         |
| الم المغرب                                                       |                 |                     |                   |                         |
| الميدي المقاد                                                    |                 |                     |                   |                         |
| ا بمال فيعاد                                                     |                 | 6.00                | 0.80              | 0.00                    |
| تغريبة كر لنفزيان                                                |                 |                     |                   |                         |
| المعريدة فيعنا فيدا المنا                                        |                 |                     |                   | 0.00                    |
| 🔟 - الاحرات للخطاعارية الها غنظ بلبنا الاستها و عن مار في نجار ك | و همارد         | aa                  | ш                 | 0.00                    |
| 💼 ارتىرىنە ئىمىغانىرىنا ئېيا مىغا ئولغۇ خواليا ۋىمىپاملىي        | , صلي           | 60                  |                   | 0.00                    |
| (13) . مەرىد مەدىرە مىز مىزى                                     |                 |                     |                   |                         |
| 📆 مندرین میلا                                                    |                 |                     |                   |                         |
| (12) بمقر خطريت                                                  |                 | 0.00                | 0.80              | 8.00                    |
| 🛐 بيترخرية عبة عملة منتدا بر طرا عربها عدية                      |                 |                     |                   | 0.00                    |
| 🛐 مىيىدىن تەرىد ئىغۇ (بورىد 10 2000 رول)                         |                 |                     |                   |                         |
| 🔢 - شورية اللغة المشاقة التي لا ورسليه من الاوام الاون السابقة   | الار داخلمی     |                     |                   | 0.00                    |
| 🔢 سقى تمرية تسمنا (ر. تستريح                                     |                 |                     |                   | 0.00                    |

#### 8 بعد التقدم، يتلقى المكلف المراسلات التالية

◄ إشعار استلام الإقرار الضريبي

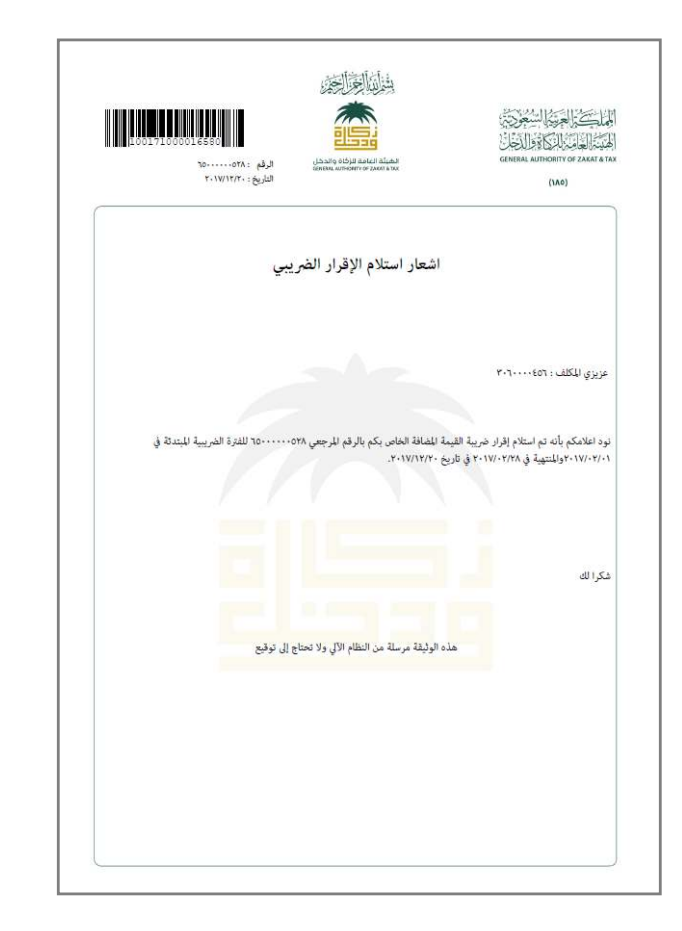

◄ نموذج الإقرار الضريبي المستلم

|                        |                                          |                                  | 150                                                                                                    |                                                                                                    | 55000000                                                                                                    |
|------------------------|------------------------------------------|----------------------------------|----------------------------------------------------------------------------------------------------|----------------------------------------------------------------------------------------------------|----------------------------------------------------------------------------------------------------|
|                        |                                          |                                  | and the second                                                                                                    |                                                                                                    | AMPRICAL)                                                                                                    |
|                        |                                          |                                  |                                                                                                    |                                                                                                    | 648                                                                                                    |
|                        |                                          |                                  | رار الضريبي                                                                                                    | غوذج الإذ                                                                                                    |                                                                                                    |
|                        |                                          |                                  |                                                                                                    |                                                                                                    | وان                                                                                                    |
|                        | -                                        |                                  | International Automation (CARO)                                                                                                    | ، إكبار لبوذج الإفرار (ماليا)<br>4 لذكر سلوة<br>من إمر إكبار جبرج<br>المالية ولم البتار<br>4 لد أمالية فلم البتار | مى فرابنا التعليمات آماد في<br>وجى على المعلومات المطلو<br>وليكن تقديم الطلي بنجاع<br>يجب أن يشمن التكلين بأن<br>الا من الم حول إلى قسم الأسا<br>الا من الم حول إلى قسم الأسا |
| ملغ فرية القيمة للخلاة | مبلغ التعديل                             | 41.11                            | ذح الإقرار الضريبي                                                                                                    | <u>11</u>                                                                                                    | اير راني دران ويهت ي<br>اسل الافاد القريبي                                                                                                    |
| (ريال)                 | (ریال )                                  | (ریال )                          |                                                                                                    |                                                                                                    |                                                                                                    |
|                        |                                          |                                  | ataldu                                                                                                    |                                                                                                    | ورو مریده                                                                                                    |
|                        |                                          | 5                                |                                                                                                    |                                                                                                    | اهديبة لموارع                                                                                                    |
|                        |                                          | , Libra<br>Game                  | Ing ALS (2) Auf (2) Aug (2) Aug (2) Au | (1AR)                                                                                                    | رمات للكلف                                                                                                    |
|                        |                                          |                                  |                                                                                                    | معلومات الاسترداد                                                                                                 | فعرف فنرير                                                                                                    |
|                        | نترة الضريبية القادمة                    | وميتم ترحيل الرعيد الخاص بك للا  | ن الغاص بك إلى أنه يوجد رميد بحسابك،                                                                                                    | تشم معلومات فبوذج الإقرار الذريم                                                                                  | يرتقد ا                                                                                                    |
| · · · · ·              |                                          | с ×                              | سا، نعم 6                                                                                                    | إذا رغبت بطلب إسارداد يرجى النقر                                                                                  |                                                                                                    |
|                        |                                          |                                  | 5.4.6960300209668012002373                                                                                                    | احار رقم الأييان اللفضل من القالية<br>الموجودة                                                                    |                                                                                                    |
| i                      |                                          |                                  | A                                                                                                    | يرجي ذكر رقع الآينان الجديد                                                                                       | de de la                                                                                                    |
|                        |                                          | , خانة الاختيار وإدخاله أعلاه    | ، رقم آیبان مختلف، پرجی وضع علامة عار                                                                                                    | إذا رغبت بتحويل مبلغ الإسارداد عار                                                                                |                                                                                                    |
|                        |                                          |                                  |                                                                                                    | الشروط والأحكام                                                                                                   |                                                                                                    |
|                        | لم للكلف دقيقة وصحيحة                    | ، وان للعلومات الواردة على حد ه  | طام ولوائح حريبة القيمة المماهة في المنتكا                                                                                                    | 1. يقارض بأن المكلف قد قرأ وفهم نا<br>وكاملة                                                                      |                                                                                                    |
| · · · · ·              | يهم للقارنة وتوليق                       | إدارية للمكلف والمتشات الخاصة و  | ، والحصول غليها أو طلب سجلات مالية أو                                                                                                    | <ol> <li>تحتفظ الهيئة بحق طلب المعلومات<br/>المعلومات الواردة في هذا الإقرار</li> </ol>                           |                                                                                                    |
|                        | نوات والتي قد ينتج عنها                  | أي إقرارات سابقة لمدة أقصاها 5 س | عة للتحلق من صحة فوذج الإقرار هذا و ا<br>. 5 الد .5 الدافة ف الداكة                                                                                                    | <ol> <li>تحتفظ البيئة بحق فتح حالة مراح<br/>ف د. ف إدارت حير باطام ولائحة د.</li> </ol>                           |                                                                                                    |
|                        | يانا <mark>ت إذا كان مبلغ التعديل</mark> | ديل، يجب الكشف الطوعي عن ال      | سُف المُكلفون بأنهم يحتاجون إلى القيام بته                                                                                                    | 4، بعد تقديم هذا النموذج، و إذا الا<br>أكار أو أقل من 5000 ريال                                                   |                                                                                                    |
|                        |                                          |                                  |                                                                                                    | يوذج تعهد                                                                                                    |                                                                                                    |
|                        | شخص للخول يلء هذا                        | ركلملة من جميع الجواليب وألتي ال | لذا الإقرار على حد على دقيقة ومحيمة و<br>اليابة عن ذلك الشخص                                                                                                    | 77 أقر بأن المطومات للقنعة في ه<br>الإقرار أو أنني مغول للتوقيع                                                   |                                                                                                    |
|                        |                                          |                                  |                                                                                                    |                                                                                                    |                                                                                                    |

| الفوترة | ◄ إشعار | l |
|---------|---------|---|
|---------|---------|---|

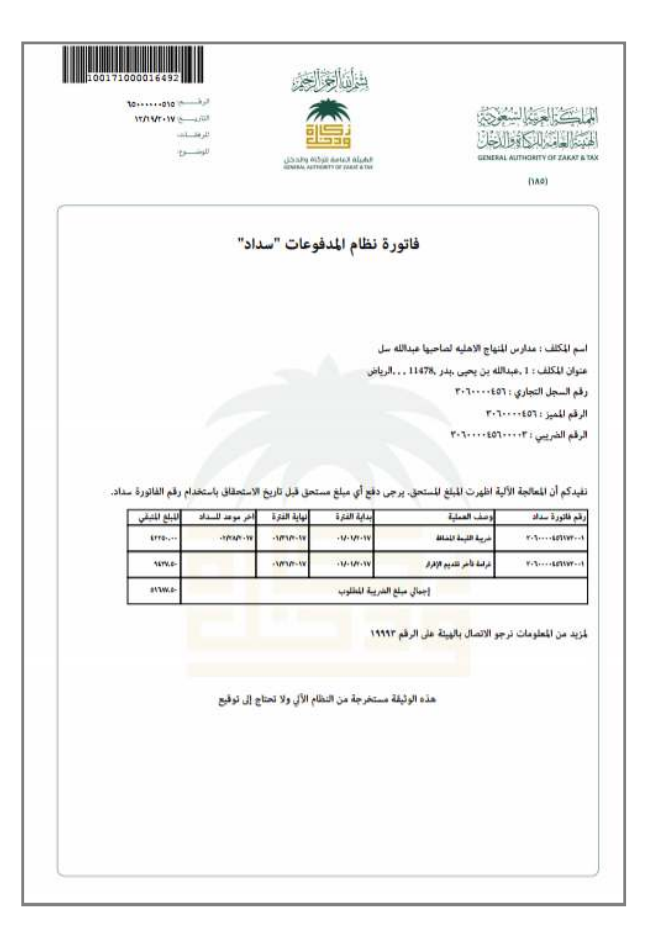

GAZT E-Services Laws

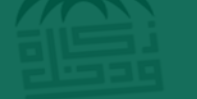

الهيئة العامة للزكاة والدخل GENERAL AUTHORITY OF ZAKAT & TAY

> GAZT urges eligible business t register for VAT

The General Authority for Zakat and Tax (GAZT) has invited all eligible business to register for Value Added Tax (VAT) after

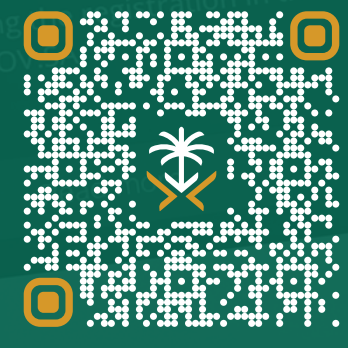

امسح هذا الكود للاطّلاع على آخر تحديث لهذا المستند وكافة المستندات المنشـورة

> أو تفضل بزيارة الموقع الإلكتروني gazt.gov.sa

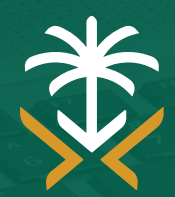

الهيئة العامة للزكاة والدخل General Authority of Zakat & Tax

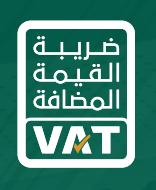

🕲 19993 🛛 🖉 @ GAZT\_KSA

gazt.gov.sa